# **BAB IV**

# HASIL PENELITIAN DAN PEMBAHASAN

#### 4.1 Hasil Penelitian

Penulis melaksanakan penelitian pada Kantor Imigrasi 1 Bandar Lampung. Hasil dari analisis dan desain pada metode peneltian pada bab sebelumnya, maka dihasilkan sebuah perangkat lunak dan *sms gateway* menggunakan bahasa *pemrograman php* dan *database mysql*, dengan adanya aplikasi *sms gateway* ini dapat membantu admin untuk memberitahukan informasi kepada pemilik paspor dan izin tinggal tentang tentang masa berlaku paspor dan izin tinggal tersebut.

#### 4.2 Pembahasan

Sistem yang telah dianalisis dan didesain secara rinci dan menggunakan suatu teknologi yang telah diseleksi, selanjutnya sistem dapat diimplementasikan (diterapkan). Tahap implementasi sistem merupakan tahap dimana sistem siap untuk dioperasikan. Berikut tampilan program yang siap diimplementasikan :

## 4.2.1 Tampilan Halaman Login

Berikut ini merupakan tampilan menu *login* digunakan sebagai pintu masuk ke dalam aplikasi untuk bisa menjalankan. Di dalam menu *login* terdapat beberapa tombol yang fungsi dan kegunaannya dapat dijelaskan sebagai berikut. Tombol *login* digunakan untuk masuk ke dalam aplikasi. Tampilan menu *login*. Dapat dilihat pada gambar 4.1 berikut ini :

| psemane  |          |  |
|----------|----------|--|
| Password |          |  |
|          |          |  |
|          | REGISTER |  |

Gambar 4.1 Tampilan Halaman Login

### 4.2.2 Tampilan Halaman Menu Dashbord

Berikut ini merupakan tampilan menu dashbord merupakan bagian utama yang berfungsi untuk menghasilkan tampilan awal. Pada menu dashbord terdapat kotak masuk, pesan siaran, sinyal *modem* dan terhubung *gammu*. Dapat dilihat pada gambar 4.2 berikut ini:

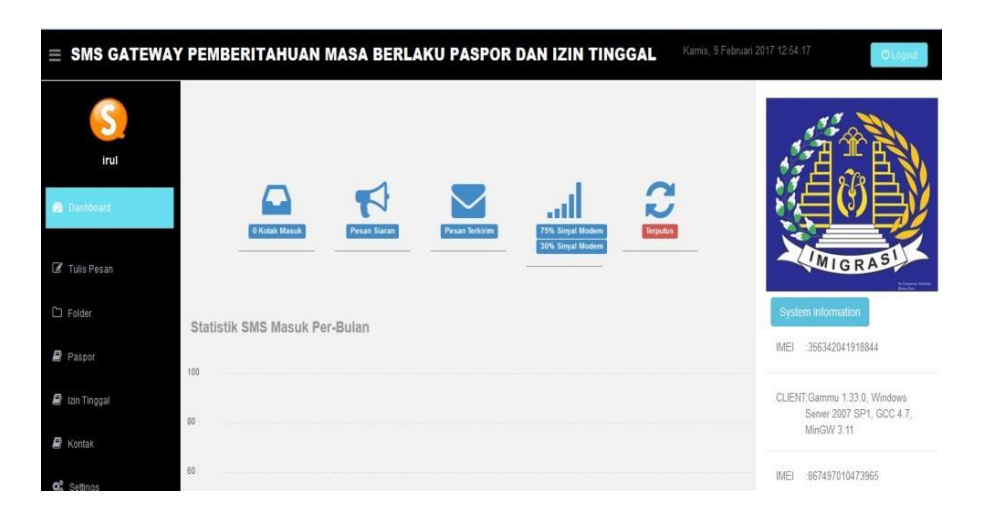

Gambar 4.2 Tampilan Halaman Menu Dashbord

## 4.2.3 Tampilan Halaman Menu Tulis Pesan

Berikut ini merupakan tampilan menu tulis pesan merupakan bagian dari menu utama yang berfungsi untuk mengirimkan sms kesatu orang, pada menu tulis pesan terdapat tombol isi pesan, nomor *handphone* tujuan. Dapat dilihat pada gambar 4.3 berikut ini :

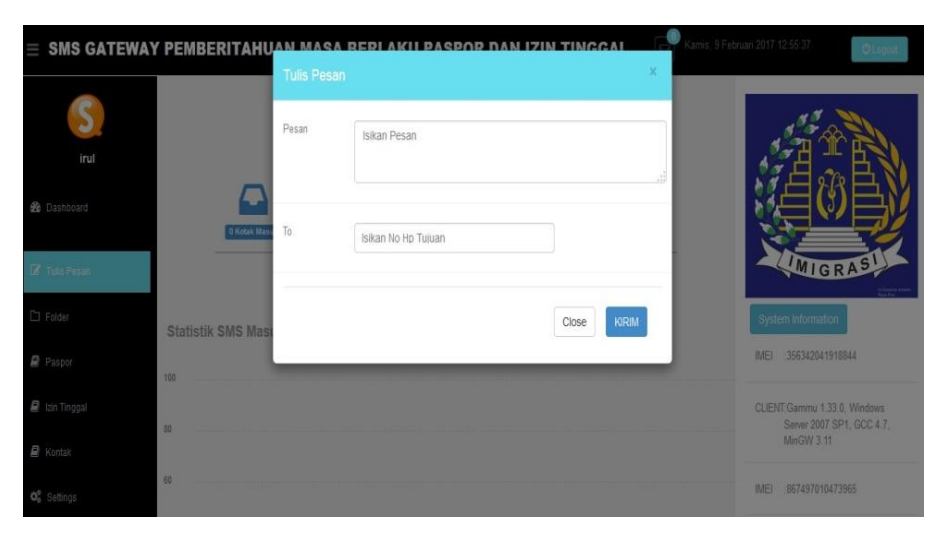

Gambar 4.3 Tampilan Halaman Menu Tulis Pesan

#### 4.2.4 Tampilan Halaman Menu Folder

Berikut ini merupakan tampilan menu folder merupakan bagian dari menu utama pada menu folder terdapat menu, kotak masuk, kotak keluar pesan terkirim, pesan informasi. Dapat dilihat pada gambar berikut ini

#### 4.2.4.1 Tampilan Halaman Menu Kotak Masuk

Berikut ini merupakan tampilan menu kotak masuk adalah bagian dari menu folder yang berfungsi untuk menampilkan data pesan masuk. Dalam kotak masuk ini menampilkan nomor urut pesan, tanggal atau waktu pesan diterima, nomor pengirim, isi pesan yang diterima dan yang berisi perintah balas dan untuk menghapus pesan, *print to pdf*. Dapat dilihat pada gambar 4.4 berikut ini :

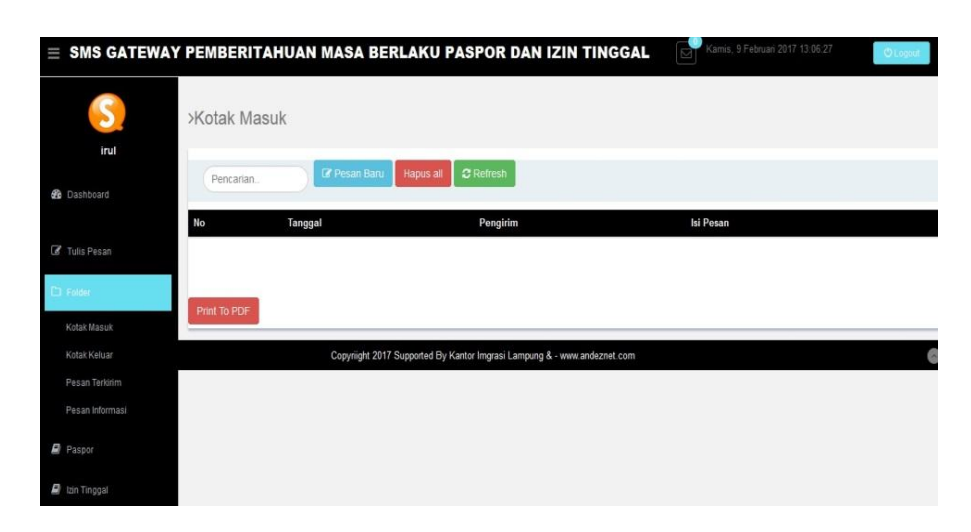

Gambar 4.4 Tampilan Halaman Menu Kotak Masuk

#### 4.2.4.2 Tampilan Halaman Menu Kotak Keluar

Berikut ini tampilan menu kotak keluar adalah bagian dari menu folder yang berfungsi untuk menampilkan data pesan keluar, yaitu pesan yang dikirim oleh sistem akan masuk dalam kontak keluar selama proses pengiriman pesan berlangsung, setelah pesan tersebut terkirim, maka data pada kontak keluar akan terhapus dan masuk ke pesan terkirim. Dalam kotak keluar ini menampilkan nomor urut pesan, tanggal, nomor *handphone* tujuan, isi pesan. Dapat dilihat pada gambar 4.5 berikut ini:

| $\equiv$ SMS GATEWAY | PEMBERITAHUAN MASA BERLAKU PASPOR DAN IZIN TINGGAL                       | Kamis, 9 Februari 2017 1. | 3:07:47 OLogout |
|----------------------|--------------------------------------------------------------------------|---------------------------|-----------------|
| irul                 | >Kotak Keluar                                                            |                           |                 |
| 월 Dashboard          | Pencarian. Hapus all C Retresh                                           |                           |                 |
| 🕼 Tulis Pesan        | No Tanggal No Hp Tujuan                                                  | Pesan                     | Status          |
| C Falder             |                                                                          |                           |                 |
| Kotak Masuk          | Copyriight 2017 Supported By Kantor Imgrasi Lampung & - www.andeznet.com |                           | G               |
| Kotak Keluar         |                                                                          |                           |                 |
| Pesan Terkirim       |                                                                          |                           |                 |
| Pesan Informasi      |                                                                          |                           |                 |
| Paspor               |                                                                          |                           |                 |
| 🗐 Izin Tinggal       |                                                                          |                           |                 |

Gambar 4.5 Tampilan Halaman Menu Kotak Keluar

## 4.2.4.3 Tampilan Halaman Menu Kotak Terkirim

Berikut ini merupakan tampilan menu kotak terkirim adalah bagian dari menu folder yang berfungsi untuk menampilkan data pesan yang sudah dikirim oleh sistem beserta status laporan terkirimnya pesan yang sudah dikirim tersebut. Dalam kotak terkirim ini menampilkan nomor urut pesan yang dikirim, tanggal atau waktu pengiriman, penerima pesan, isi pesan yang dikirim, status yang berisi laporan apakah pesan sudah terkirim atau belum. Dapat dilihat pada gambar 4.6 berikut ini:

| $\equiv$ SMS GATEW,                              | AY PEMBERITAHUAN MASA BERLAKU PASPOR DAN IZIN TINGGAL Margar. 19 September 2017/20.46.45                                                                                                    | Ologout           |
|--------------------------------------------------|----------------------------------------------------------------------------------------------------|-------------------|
| 5                                                | >Pesan Terkirim                                                                                                    |                   |
| 🍪 Dashboard                                      | Pencarian. Hapus all 2 Refresh                                                                                                    |                   |
|                                                  | No Tanggal Penerima Pesan                                                                                                    | Status            |
| 🕼 Tulis Pesan                                    | 1 2017-09-06 081274314774 Dibertahukan bahwa masa berlaku Paspor anda 7 hari lagi akan habis, mohon lakukan perpanjangan di<br>08 59 57 kantor imigrasi JI Hj Haniah No 3 Cut Mutia, Tekik Betung | Berhasil Terkirim |
| D Folder                                         | 2 2017-09-06 059650831053 Diberitahukan bahwa masa berlaku Paspor anda 7 hari lagi akan habis, mohon lakukan perpanjangan di<br>08.59.49 kantor imigrasi Ji Hj Haniah No 3 Cut Muta, Teluk Betung | Berhasil Terkirim |
| Paspor                                           | 3 2017-09-06 089650031053 Dibertlahukan bahwa masa berlaku Paspor anda 7 hari lagi akan habis, mohon lakukan perpanjangan di<br>08.59.41 kanfor imigrasi Ji Hj Hamah No 3 Cut Muta, Tekuk Betung  | Berhasil Terkirim |
| <ul> <li>Izin Tinggal</li> <li>Kontok</li> </ul> | 4 2017-09-06 081957303901 Dibertlahukan bahwa masa berlaku Paspor anda 7 hari lagi akan habis, mohon lakukan perpanjangan di<br>08.59.37 kanfor imigrasi Ji Hj Haniah No 3 Cut Muta, Tekuk Betung | Berhasil Terkirim |
| og Settings                                      | 5 2017-09-06 081274314774 Diberitahukan bahwa masa berlaku Paspor anda 7 hari lagi akan habis, mohon lakukan perpanjangan di<br>08 59 33 kantor migrasi Ji Hj Haniah No 3 Cut Muta, Teluk Betung  | Berhasil Terkirim |
| O logout                                         |                                                                                                    |                   |

Gambar 4.6 Tampilan Halaman Menu Kotak Terkirim

#### 4.2.4.4 Tampilan Halaman Menu Pesan Informasi

Berikut ini merupakan tampilan menu pesan informasi adalah bagian dari menu folder yang berfungsi untuk mengirimkan sebuah pesan informasi kepada seorang pemilik paspor dan izin tinggal. Dalam menu pesan informasi ini menampilkan group dan isi pesan yang akan disampaikan kepada pemilik paspor dan izin tinggal. Dapat dilihat pada gambar 4.7 berikut ini:

|                                     | Y PEMBERITAHU  | AN MAS | A REPLAKII PASPOR DAN | I IZIN TINGGAI | Sabtu, 21. | anuari 2017 06:05:13 | C Lopott |
|-------------------------------------|----------------|--------|-----------------------|----------------|------------|----------------------|----------|
| andez                               | >Daftar Kontak | Group  | - Pilih Grups -       |                |            |                      |          |
| 🚯 Dashboard                         |                | Pesan  | Isikan Pesan          |                |            |                      |          |
| 🕼 Tulis Pesan                       |                |        |                       |                |            |                      |          |
| 🗅 Folger                            |                |        |                       | Close          | IIM        |                      |          |
| Kotak Masuk                         |                |        |                       |                | -          |                      |          |
| Kotak Keluar                        |                |        |                       |                |            |                      |          |
| Pesan Terkirim                      |                |        |                       |                |            |                      |          |
| Pesan Paspor                        | 1              |        |                       |                |            |                      |          |
| Pesan Idin Tinggal<br>Manun Micenau |                |        |                       |                |            |                      |          |

Gambar 4.7 Tampilan Halaman Menu Pesan Informasi

#### 4.2.5 Tampilan Halaman Menu Paspor

Berikut ini merupakan tampilan menu paspor merupakan bagian dari menu utama pada menu paspor terdapat menu, paspor 24 dan paspor 48. Dapat dilihat pada gambar berikut ini:

#### 4.2.5.1 Tampilan Halaman Menu Paspor 24

Berikut ini merupakan tampilan menu paspor 24 merupakan bagian dari menu utama yang berfungsi untuk mengirimkan informasi pengingat kepada pemilik paspor. pada menu paspor ini terdapat tombol *kirim pesan, print today* dan *print choose*. Dapat dilihat pada gambar 4.8 berikut ini:

| = SMS GATEW     | AY PEM | BERITA    | HUAN MASA B   | ERLAKU PASP | OR DAN IZIN  | TINGGAL      | Minggu, 10 September | 2017 19:33:58 | C Logout |
|-----------------|--------|-----------|---------------|-------------|--------------|--------------|----------------------|---------------|----------|
| (5)             | >Pas   | spor 24   |               |             |              |              |                      |               |          |
| saya            | Ka     | rim Pesan |               |             |              |              |                      |               |          |
| 🚯 Dashboard     | No     | Nama      | Keperluan     | Tgi SMS     | Waktu SMS    | NOMO         | Foto                 | Action        | aaa      |
|                 | 1      | jeni      | Paspor 24 Hal | 2017-09-14  | -4 Hari Lagi | 083170786246 | 58                   | Hapus         |          |
| 🗭 Tulis Pesan   |        |           |               |             |              |              |                      |               |          |
| D Folder        | 2      | toni      | Paspor 24 Hal | 2017-09-13  | -3 Hari Lagi | 089650831053 | 2                    | Hapus         |          |
| Paspor          | 3      | fita      | Paspor 24 Hal | 2017-09-13  | -3 Hari Lagi | 083170786247 | 3                    | Hapus         |          |
| al Izin Tinggal | 4      | tita      | Paspor 24 Hal | 2017-09-12  | -2 Hari Lagi | 089650831053 | 2                    | Hapus         |          |
| Kontak          | 5      | oita      | Deepor 24 Hal | 2017 00 11  | 1 Hari Lagi  | 002170706247 | -                    |               |          |
| 05 Settings     | 5      | Ind       | Faspui 24 Adi | 2017-09-11  | - man Lagi   | 005110700247 | 33                   | Hapus         |          |
| O logout        | 6      | yuni      | Paspor 24 Hal | 2017-09-10  | Hari Ini     | 089650831053 | -BE                  | Hapus         |          |

Gambar 4.8 Tampilan Halaman Menu Paspor 24

## 4.2.5.2 Tampilan Halaman Menu Paspor 48

Berikut ini merupakan tampilan menu paspor 48 merupakan bagian dari menu utama yang berfungsi untuk mengirimkan informasi pengingat kepada pemilik paspor. pada menu paspor ini terdapat tombol *kirim pesan, print today* dan *print choose*. Dapat dilihat pada gambar 4.9 berikut ini:

|                | NAY PEM | BERITA    | HUAN MASA BE   | RLAKU PASPO | R DAN IZIN TI |              | gu, 10 September 20 | 17 19:32:49 |
|----------------|---------|-----------|----------------|-------------|---------------|--------------|---------------------|-------------|
|                |         |           |                |             |               |              |                     | C Logaut    |
| 5              | Pas     | spor 46   |                |             |               |              |                     |             |
| saya           | See 19  | rim Pesan |                |             |               |              |                     |             |
| 🎒 Dashboard    | No      | Nama      | Keperluan      | Tgi SMS     | Waktu SMS     | Number       | Foto                | Action      |
|                | 1       | jupri     | Paspor 48 Hal  | 2017-09-17  | -7 Hari Lagi  | 089650831053 | à                   | Hapus       |
| 🕼 Tulis Pesan  |         |           |                |             |               |              | -                   |             |
| D Folder       | 2       | viva      | Paspor 48 Hal  | 2017-09-16  | -6 Hari Lagi  | 083170786247 | c                   | Hapus       |
| Paspor         | 3       | joni      | Paspor 48 Hal  | 2017-09-13  | -3 Hari Lagi  | 089650831053 |                     | Hapus       |
| 🗐 Izin Tinggal | 4       | tika      | Paspor 48 Hal  | 2017-09-06  | Lewat 4 Hari  | 089650831053 | 2                   | Hapus       |
| Kontak         | 5       | tino      | Dannor 49 Hal  | 2017 00 06  | Louist 4 Hari | 094074244774 | -                   | _           |
| 0° Settings    | 5       | uno       | raspui 40 fidi | 2017-09-06  | Lewai 4 fidil | 001214314774 | 1                   | Hapus       |
| O logout       | 6       | rere      | Paspor 48 Hal  | 2017-09-06  | Lewat 4 Hari  | 089650831053 | 2                   | Hapus       |

Gambar 4.9 Tampilan Halaman Menu Paspor 22

#### 4.2.6 Tampilan Halaman Menu Izin Tinggal

Berikut ini merupakan tampilan menu Izin tinggal merupakan bagian dari menu utama pada menu paspor terdapat menu Izin tinggal sementara 1 tahun, izin tinggal sementara 2 tahun, izin tinggal sementara maksimal 6 bulan dan izin tinggal tetap. Dapat dilihat pada gambar berikut ini:

#### 4.2.6.1 Tampilan Halaman Menu Izin Tinggal Sementara 1 tahun

Berikut ini merupakan tampilan menu izin tinggal sementara 1 tahun merupakan bagian dari menu utama yang berfungsi untuk mengirimkan informasi pengingat kepada pemilik Izin Tinggal. pada menu Izin Tinggal ini terdapat tombol *kirim pesan, print today* dan *print choose*. Dapat dilihat pada gambar 4.10 berikut ini:

| $\equiv$ SMS GATEV | VAY PEM | BERITAHU      | JAN MASA BEI  | RLAKU PASPOR | R DAN IZIN TI |              | inggu, 10 September 2 | 017 19:51:24 |
|--------------------|---------|---------------|---------------|--------------|---------------|--------------|-----------------------|--------------|
| saya               | >IZIN   | ringgal S     | ementara 1 th |              |               |              |                       | O Logout     |
| B Dashboard        | No      | Nama          | Keperluan     | Tgl SMS      | Waktu SMS     | Number       | Foto                  | Action       |
| 🕑 Tulis Pesan      | 1       | sugeng        | Itas 1 th     | 2017-09-16   | -6 Hari Lagi  | 081274314774 | 3                     | Hapus        |
|                    | 2       | suci          | itas 1 th     | 2017-09-13   | -3 Hari Lagi  | 083170786247 | 12                    | Hapus        |
| 의 Paspor           | 3       | nanang        | Itas 1 th     | 2017-09-13   | -3 Hari Lagi  | 081274314774 | 12                    | Hapus        |
| 🛢 Izin Tinggal     | 4       | dea           | itas 1 th     | 2017-09-12   | -2 Hari Lagi  | 089650831053 | 18 1                  | Hapus        |
| Kontak             | 5       | kiki          | Itas 1 th     | 2017-09-10   | Hari Ini      | 089650831053 | 12                    | Hapus        |
| O logout           | Print   | Today Print ( | Choose        |              |               |              |                       |              |

Gambar 4.10 Tampilan Halaman Menu Izin Tinggal Sementara 1 tahun

#### 4.2.6.2 Tampilan Halaman Menu Izin Tinggal Sementara 2 tahun

Berikut ini merupakan tampilan menu izin tinggal sementara 2 tahun merupakan bagian dari menu utama yang berfungsi untuk mengirimkan informasi pengingat kepada pemilik Izin Tinggal. pada menu Izin tinggal ini terdapat tombol *kirim pesan, print today* dan *print choose*. Dapat dilihat pada gambar 4.11 berikut ini:

| SMS GATEWA                                                             | Y PEME | BERITAN | IUAN MASA BI   | ERLAKU PASPO | R DAN IZIN T |              | Minggu, 10 September 2 | 017 20:06:54 |
|------------------------------------------------------------------------|--------|---------|----------------|--------------|--------------|--------------|------------------------|--------------|
|                                                                        |        |         | Sementara / I  | 0            |              |              |                        | O Logout     |
| 5                                                                      | 712111 | ringgan | Genientara 2 t |              |              |              |                        |              |
| saya                                                                   | 🔤 Kiri | m Pesan |                |              |              |              |                        |              |
| ashboard Dashboard                                                     | No     | Nama    | Keperluan      | TgI SMS      | Waktu SMS    | Number       | Foto                   | Action       |
| 🕼 Tulis Pesan                                                          | 1      | rere    | Itas 2 th      | 2017-09-16   | -6 Hari Lagi | 089650831053 | 12                     | Hapus        |
|                                                                        | 2      | rewd    | itas 2 th      | 2017-09-16   | -6 Hari Lagi | 081274444432 | 1 <sup>20</sup>        | Hapus        |
| Paspor                                                                 | 3      | rama    | itas 2 th      | 2017-09-15   | -5 Hari Lagi | 083170786247 | 12                     | Hapus        |
| 🗐 tzin Tinggal                                                         | 4      | siska   | itas 2 th      | 2017-09-14   | -4 Hari Lagi | 089650831053 | 12                     | Hapus        |
| <ul> <li>Contax</li> <li>Q<sup>0</sup><sub>6</sub> Settings</li> </ul> | 5      | sita    | itas 2 th      | 2017-09-13   | -3 Hari Lagi | 081274314774 | 12                     | Hapus        |
| O logout                                                               | 6      | tito    | itas 2 th      | 2017-09-10   | Hari Ini     | 089650831053 | 12                     | Hapus        |

Gambar 4.11 Tampilan Halaman Menu Izin Tinggal Sementara 2 tahun

# 4.2.6.3 Tampilan Halaman Menu Izin Tinggal Sementara maksimal 6 bulan

Berikut ini merupakan tampilan menu izin tinggal sementara maksimal 6 bulan merupakan bagian dari menu utama yang berfungsi untuk mengirimkan informasi pengingat kepada pemilik izin tinggal. pada menu izin tinggal ini terdapat tombol *kirim pesan, print today* dan *print choose*. Dapat dilihat pada gambar 4.12 berikut ini:

| = SMS GATEWA                   | Y PEM       | BERITA     | IUAN MASA BER    | LAKU PASPOR I | DAN IZIN TIN | GGAL Minggu, 1 | 0 September 2017 <b>20</b> : | 15:33 O Logeut |
|--------------------------------|-------------|------------|------------------|---------------|--------------|----------------|------------------------------|----------------|
| saya                           | >lzin<br>⊠ĸ | Tinggal    | Sementara maks   | 6 bln         |              |                |                              |                |
| 🙆 Dashboard                    | No          | Nama       | Keperluan        | Tgi SMS       | Waktu SMS    | Number         | Foto                         | Action         |
|                                | 1           | tati       | Itas maks. 6 bin | 2017-09-14    | -4 Hari Lagi | 083170786247   | ,a .                         | Hapus          |
| Tulis Pesan                    |             |            |                  |               |              |                | -                            | _              |
| D Folder                       | 2           | semi       | itas maks. 6 bin | 2017-09-13    | -3 Hari Lagi | 089650831053   | 100                          | Hapus          |
| Paspor                         | 3           | sista      | Itas maks. 6 bln | 2017-09-11    | -1 Hari Lagi | 089650831053   | -                            | Hapus          |
| 🔎 Izin Tinggal                 | 4           | pendi      | Itas maks. 6 bin | 2017-09-11    | -1 Hari Lagi | 081274314774   | 128                          | Hapus          |
| Kontak                         |             |            |                  |               |              |                | -                            | _              |
| <b>Ø</b> <sup>o</sup> Settings | 5           | 1011       | itas maks. 6 din | 2017-09-10    | Harimi       | 083170786247   |                              | Hapus          |
| O logout                       | Print       | Today Prir | nt Choose        |               |              |                |                              |                |

Gambar 4.12 Tampilan Halaman Menu Izin Tinggal Sementara maksimal 6 bulan

## 4.2.6.4 Tampilan Halaman Menu Izin Tinggal Tetap

Berikut ini merupakan tampilan menu izin tiggal tetap merupakan bagian dari menu utama yang berfungsi untuk mengirimkan informasi pengingat kepada pemilik izin tinggal. pada menu izin tinggal ini terdapat tombol *kirim pesan, print today* dan *print choose*. Dapat dilihat pada gambar 4.13 berikut ini :

| E SMS GATEWAY                    | PEMBERITAHU         | JAN MASA BERLA | KU PASPOR D             | AN IZIN TINGGAL    | Minggu, 10 Septer | ber 2017 20:28:08 | O Logout |
|----------------------------------|---------------------|----------------|-------------------------|--------------------|-------------------|-------------------|----------|
| <u>(</u>                         | >Izin Tinggal Te    | etap           |                         |                    |                   |                   |          |
| saya                             | Kirim Pesan         |                |                         |                    |                   |                   |          |
| 🎒 Dashboard                      | No Nama             | Keperluan      | Tgi SMS                 | Waktu SMS          | Number            | Foto              | Action   |
| 🕼 Tulis Pesan                    | Print Today Print C | Choose         |                         |                    |                   |                   |          |
| D Folder                         |                     |                |                         |                    |                   |                   |          |
| Paspor                           |                     |                |                         |                    |                   |                   |          |
| 🖉 Izin Tinggal                   |                     | Copyright@     | 2017 Supported By Kanto | or Imgrasi Lampung |                   |                   | 0        |
| 🖉 Kontak                         |                     |                |                         |                    |                   |                   |          |
| $\hat{\pmb{O}}^{p}_{0}$ Settings |                     |                |                         |                    |                   |                   |          |
| C logout                         |                     |                |                         |                    |                   |                   |          |

Gambar 4.13 Tampilan Halaman Menu Izin Tinggal Tetap

# 4.2.7 Tampilan Halaman Menu Kontak

Berikut ini merupakan tampilan menu kontak merupakan bagian dari menu utama yang berfungsi untuk menambahkan nomor *telephone*. Pada menu kontak terdapat menu daftar kontak yaitu tombol, tambah nomor *handphone,option*, edit dan hapus. Dapat dilihat pada gambar 4.14 berikut ini:

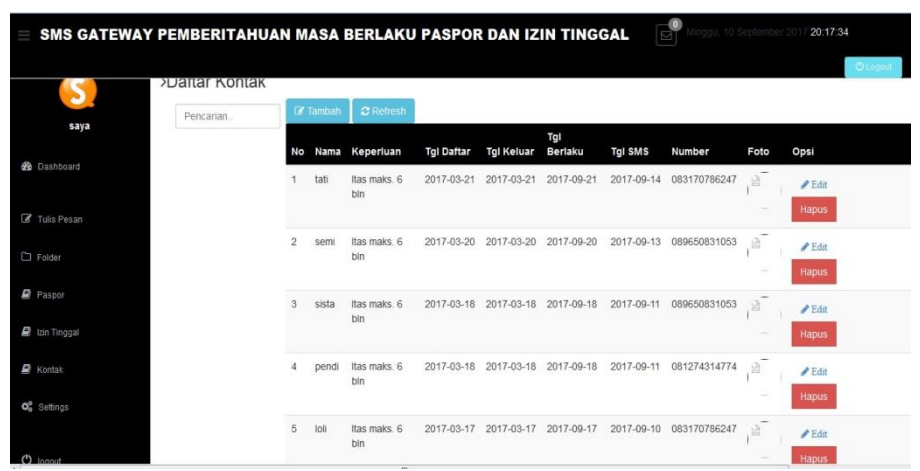

Gambar 4.14 Tampilan Halaman Menu Kontak

# 4.2.8 Tampilan Halaman Menu Setting

Berikut ini merupakan tampilan menu setting merupakan bagian dari menu utama yang berfungsi untuk mengubah data admin. pada menu setting terdapat menu profil yaitu tombol, *upload* foto, *usename, password, email* dan nomor *handphone* dapat dilihat pada gambar 4.15 berikut ini :

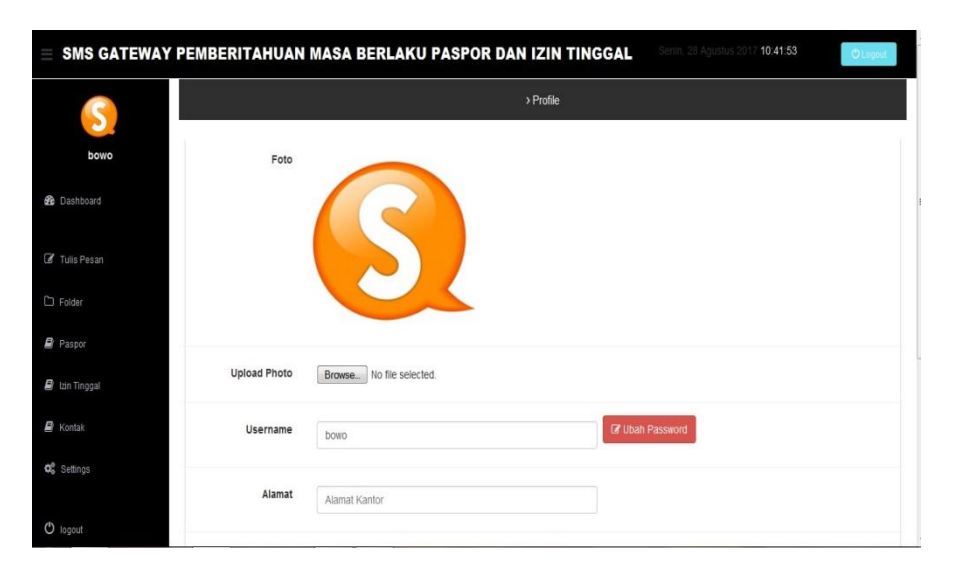

Gambar 4.15 Tampilan Halaman Menu Setting

## 4.3 Hasil Menganalisa Sistem

Tahap perancangan yang telah dilakukan sebelumnya telah dilalui, perlu dilakukan pengujiaan program. Pada saat melakukan pengujian dengan menggunakan Laptop *Toshiba Satelite c840* .proses berjalan dengan baik, sistem telah di hosting dan semua *menu* di dalam website *sms gateway* dapat diakses dengan baik. Banyak manfaat yang dapat diambil dangan adanya website *sms gateway online*, berisikan pembahasan tentang paspor dan izin tinggal. Website ini dapat diakses dan digunakan untuk pemberitahuan masa berlaku paspor dan izin tinggal yang akan habis.

Kelebihan dari aplikasi sms gateway ini adalah sebagai berikut :

- 1) Aplikasi *sms gateway* ini dapat membantu pemilik dalam mendapatkan informasi tentang masa berlaku paspor dan izin tinggal yang akan habis.
- Memudahkan admin untuk mengetahui siapa saja pemilik paspor dan izin tinggal yang masa berlakunya akan habis

Kelemahan dari aplikasi sms gateway ini adalah sebagai berikut :

- 1) Sistem ini belum memiliki back up data.
- Nomor handphone pemilik paspor dan izin tinggal belum terupdate secara berkala